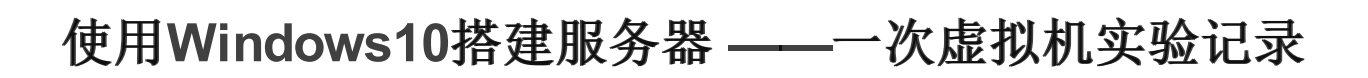

# 原创

w237199098 ● 于 2018-10-06 20:12:45 发布 ● 7155 ☆ 收藏 27
 分类专栏: <u>实践机录</u> 文章标签: <u>windows10 服务器搭建</u>
 版权声明:本文为博主原创文章,遵循 <u>CC 4.0 BY-SA</u>版权协议,转载请附上原文出处链接和本声明。
 本文链接: <u>https://blog.csdn.net/w237199098/article/details/82952814</u>
 版权

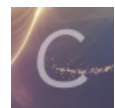

实践机录 专栏收录该内容

2 篇文章 0 订阅 订阅专栏

# 使用Windows10搭建服务器

——一次虚拟机实验记录

1.准备工作:

I.使用虚拟机架设服务器

原料:

- VMware Workstation 14 PRO
- windows 10企业版

架设服务器这种事情,咱这些计算机男都知道,安全是很重要的!服务器架起来没有安全措施无异于告诉别人你愿意<del>养孩子为</del>某次针对他人的服务器攻击**背黑锅**。 所以咱这次**实验性质**的,没有安全保护措施的服务器架设还是套在**虚拟机**里头进行吧 由于VMware的安装与虚拟机的调试等并非本文重点,故不在此赘述,直接进入正题

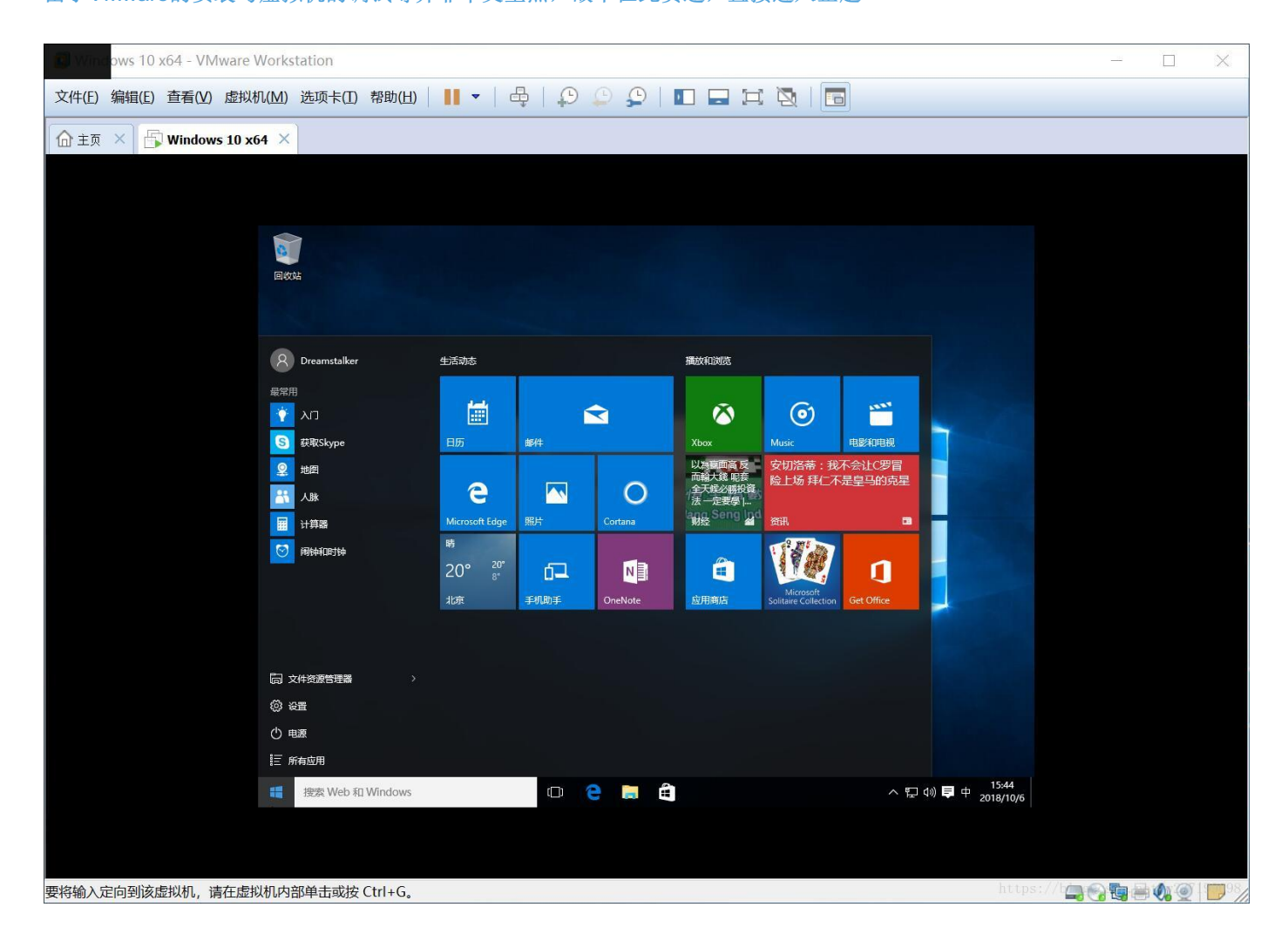

#### Ⅱ. 启用Windows10上的IIS服务

IIS服务是windows提供的一个需要**手动开启**的服务。win10和win7都<mark>需要通过控制面板开启IIS</mark>。而windows10于win7在系统设置 上不同的地方在于,win7默认用控制面板,而win10默认用设置选项卡。 <del>用win10的同学可能会问:控制面板呢?那么大一个控制面板,刚刚还在这里的</del> 不过嘛,win10还是**保留了控制面板**的,只是我们需要换一个方法找到它 首先打开windows10的**设置**,在设置的搜索框中**输入"控制面板"** 

|             | 1  |      |                     |         |      |      |
|-------------|----|------|---------------------|---------|------|------|
| 同<br>少<br>同 | ÷  | 设置   |                     | -       |      | ×    |
|             | £3 | 搜索结果 | 控制面板                |         |      | ×    |
|             | R  | 控制面板 | https://blog.csdp.r | iot /w9 | 3710 | 2008 |

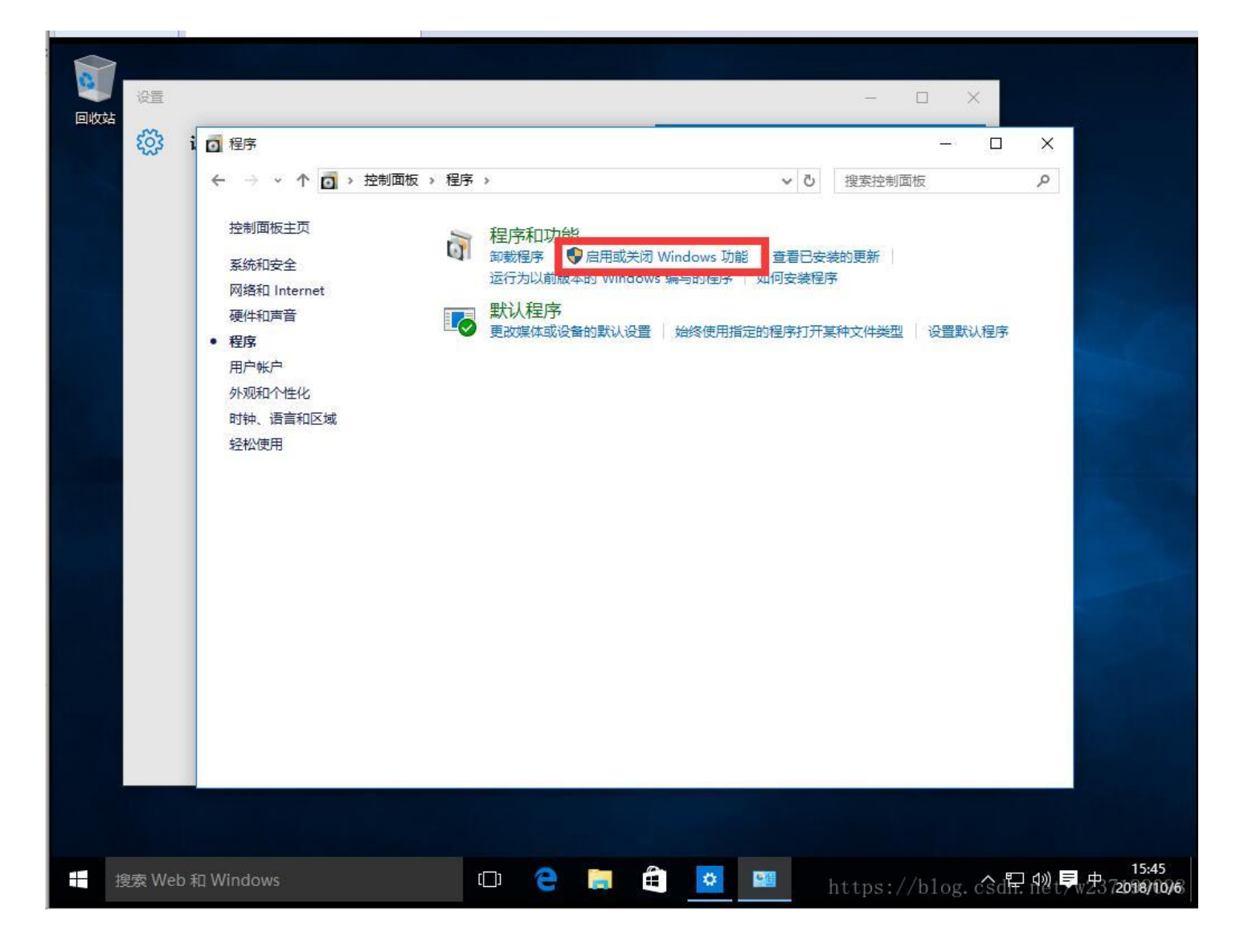

然后勾选红框内的选项

(可扩展的内容如果搞不懂是些啥就全勾选了)

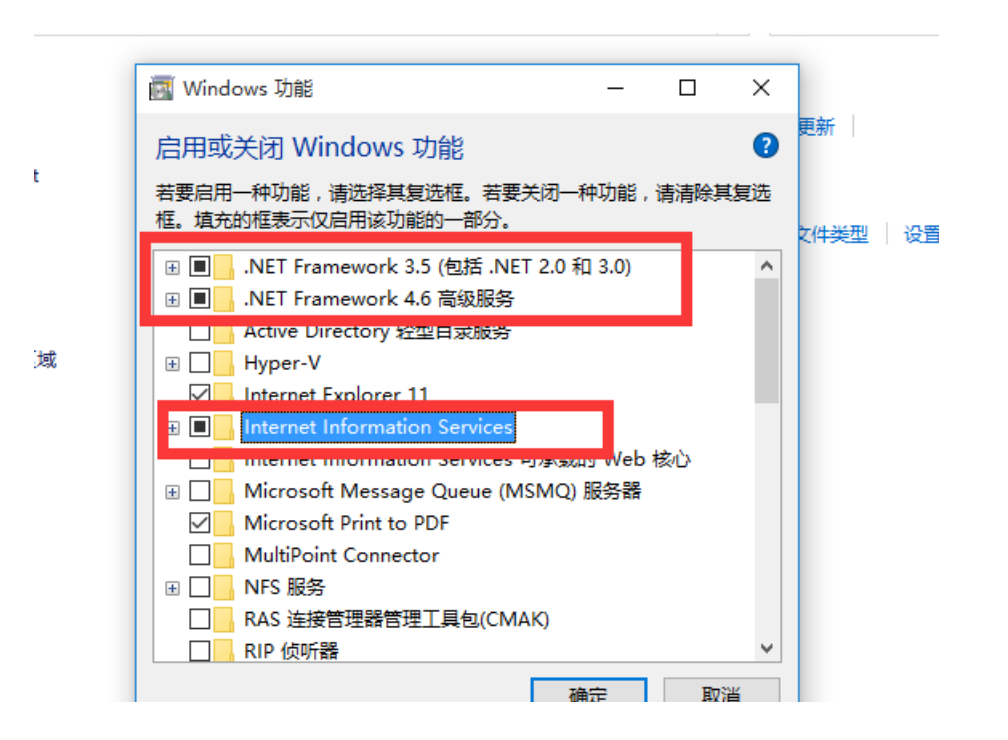

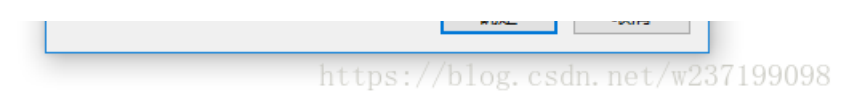

勾选完毕后选择确定,小娜就会开始安装你刚刚选择的组件了。注意:安装过程需要联网

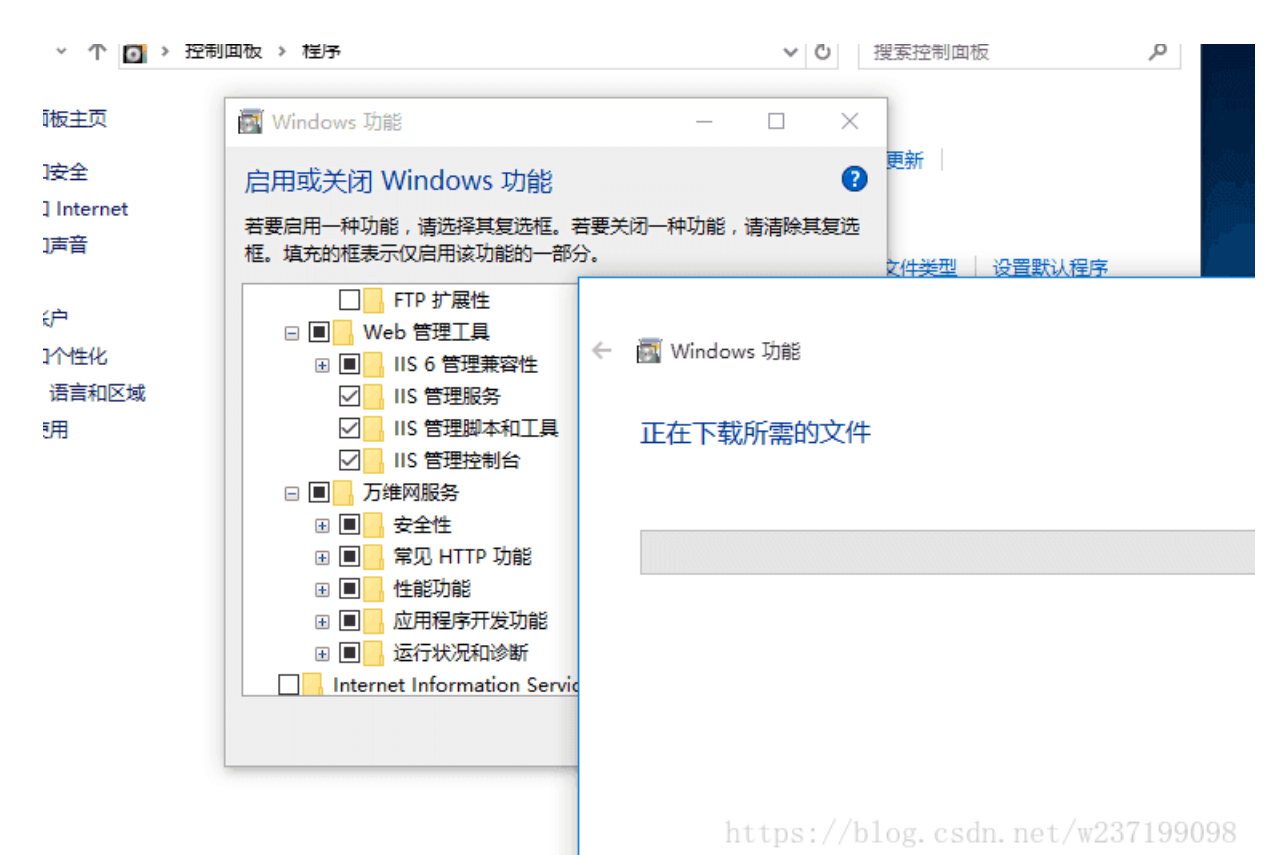

等待安装完毕后,在系统左下角的**搜索栏**输入"IIS",如果出现了如图所示的应用,则说明你已经**成功安装**IIS了。

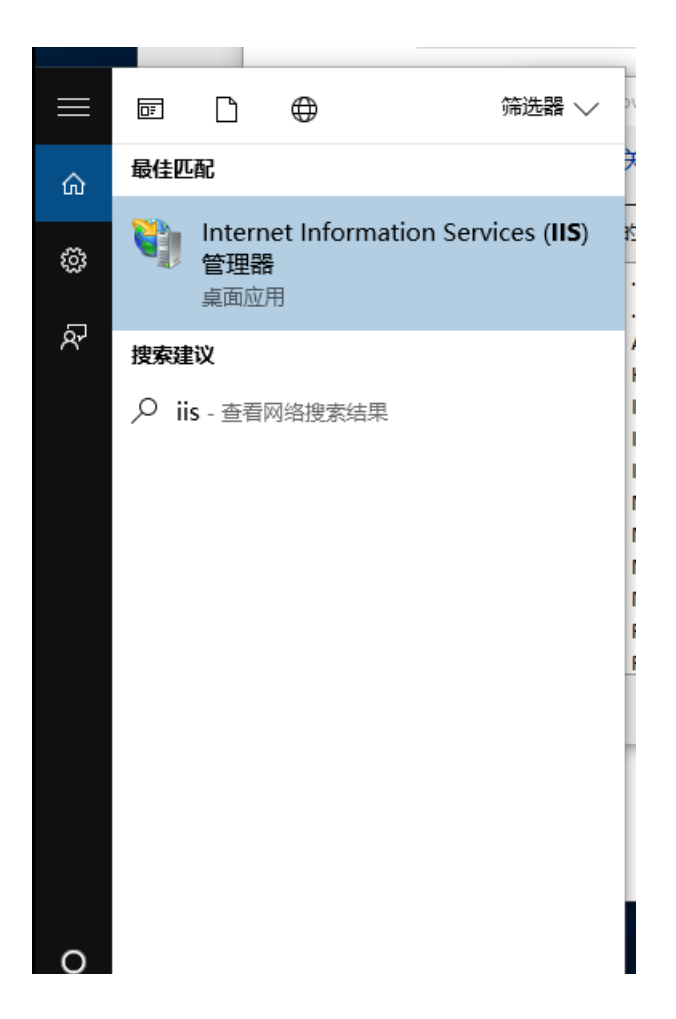

## Ⅲ.添加可访问的网站

咱要做服务器,先得把服务器的内容准备好嘛, 就好比请客吃饭得先订好餐厅。 第一步:打开IIS后,<mark>右键"网站"</mark>,添加网站

| た政            |                |        |
|---------------|----------------|--------|
| 2             |                |        |
| V 📲 DESKTOP   | -5H8EVG5 (DESK | 你在没    |
| 👘 应用程         | 序池             | yrp./2 |
| > 🙆 网站        |                | 名利     |
| <b>e</b>      | 添加网站           | ) (    |
| <b>6</b> 2    | 刷新(R)          |        |
| 6             | 添加 FTP 站点      |        |
|               | 切换到内容视图        | 200    |
| prog. csan. r | 1007 W201 1991 | ,,,,   |

第二步: 在弹出的窗口中进行设设置

- 物理路径: 网站文件夹的根目录
- localhost访问用全部未分配,端口不能重复
- 网站名称随便啦,我这就严肃些

#### Ⅳ.设置网站文件夹访问权限

我们在IIS上已经完成了网页的设置。

但是这个时候系统并**不让外人访问这个文件夹**,我们必须进行相应的设置才能让网站真正的拥有走向世界的能力 **流程:** 

• 打开网站根目录的"属性"窗体,切换到"安全"选项框

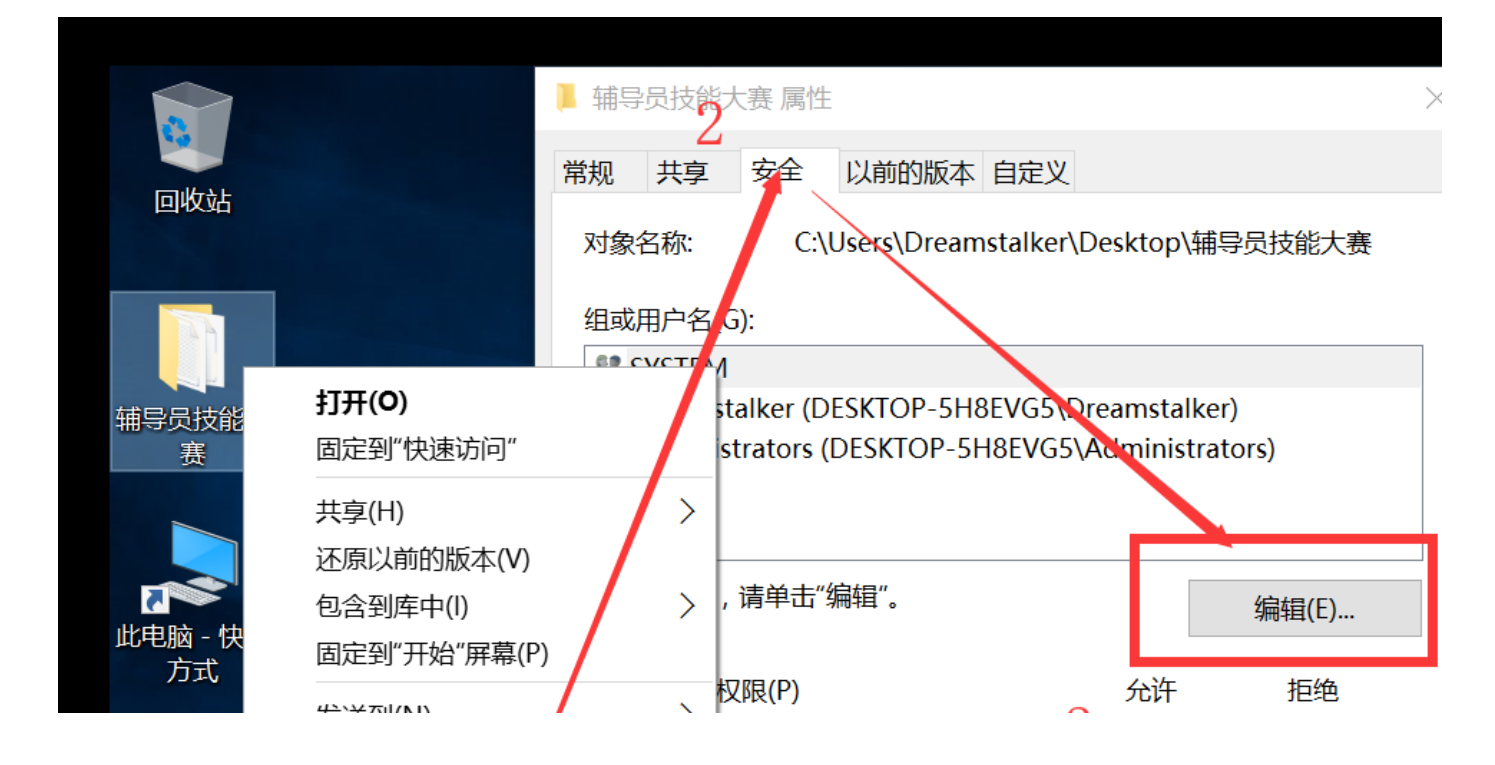

|   | 反达到(IN)    | / /      |                 | 3 🗸          | ^                 |
|---|------------|----------|-----------------|--------------|-------------------|
|   | 剪切(T)      |          |                 | √<br>√       |                   |
|   | 复制(C)      |          | 行               | $\checkmark$ |                   |
| 1 | 创建快捷方式(\$) |          | 夹内容             | $\checkmark$ |                   |
|   | 删除(D)      |          |                 | $\checkmark$ |                   |
|   |            |          |                 | $\checkmark$ | ~                 |
|   | 属性(R)      |          | 很或高级设置,请单击"高级"。 |              | 高级(V)             |
|   |            | <b>i</b> | 🍋 📕             | ^            | 口心 투 中 20         |
|   |            |          | https:/         | //blog.csd   | ln.net/w237199098 |

- 点击"编辑"按钮,在打开的"权限"对话框中,再点击"添加"按钮,依次添加匿名用户IUSR和和用户组IIS\_IUSRS
- 对于网站的根目录,通常只需要赋予"读取","列出文件夹内容"和"读取和执行"的权限。
- 如果在网站下某些文件或目录需要写入权限,则单独在这些文件或目录的IUSR和IIS\_USRS权限上添加"写入"

| · · · |                                                                                                    |                                                                                   |          |
|-------|----------------------------------------------------------------------------------------------------|-----------------------------------------------------------------------------------|----------|
| 常规    | 安全                                                                                                    |                                                                                   |          |
| 对     | 对象名和                                                                                                    | 济: C:\Users\Dreamstalker\Desktop\辅导员技能大赛                                          |          |
| 组     | 组或用所                                                                                                    | P名(G):                                                                            |          |
| 2     | SYS<br>& Dre                                                                                                    | TEM<br>amstalker (DESKTOP-5H8EVG5\Dreamstalker)                                   |          |
| 2     | Sector Address Address | ninistrators (DESKTOP-5H8EVG5\Administrators)<br>USRS (DESKTOP-5H8EVG5\IIS_IUSRS) |          |
| 选     | A IUS<br>择用户或                                                                                                    | R                                                                                 |          |
| jž    | 选择此对象                                                                                                    | 类型( <u>S</u> ):                                                                   |          |
|       | 用户、组頭                                                                                                    | 这内置安全主体<br>                                                                       |          |
| Ĩ     | 查找位置([                                                                                                    | ):                                                                                |          |
|       | DESKTOP                                                                                                    | -5H8EVG5                                                                          |          |
| 车     | 俞入对象名                                                                                                    | 称来选择(示例)(E):                                                                      |          |
|       |                                                                                                    | https://blog.csdn.net/w23                                                         | 37199098 |

## V.打开80端口

准备好网站,也是时候打开计算机的防火墙供外人访问了。 流程:

• ①.打开windows防火墙,点击高级设置

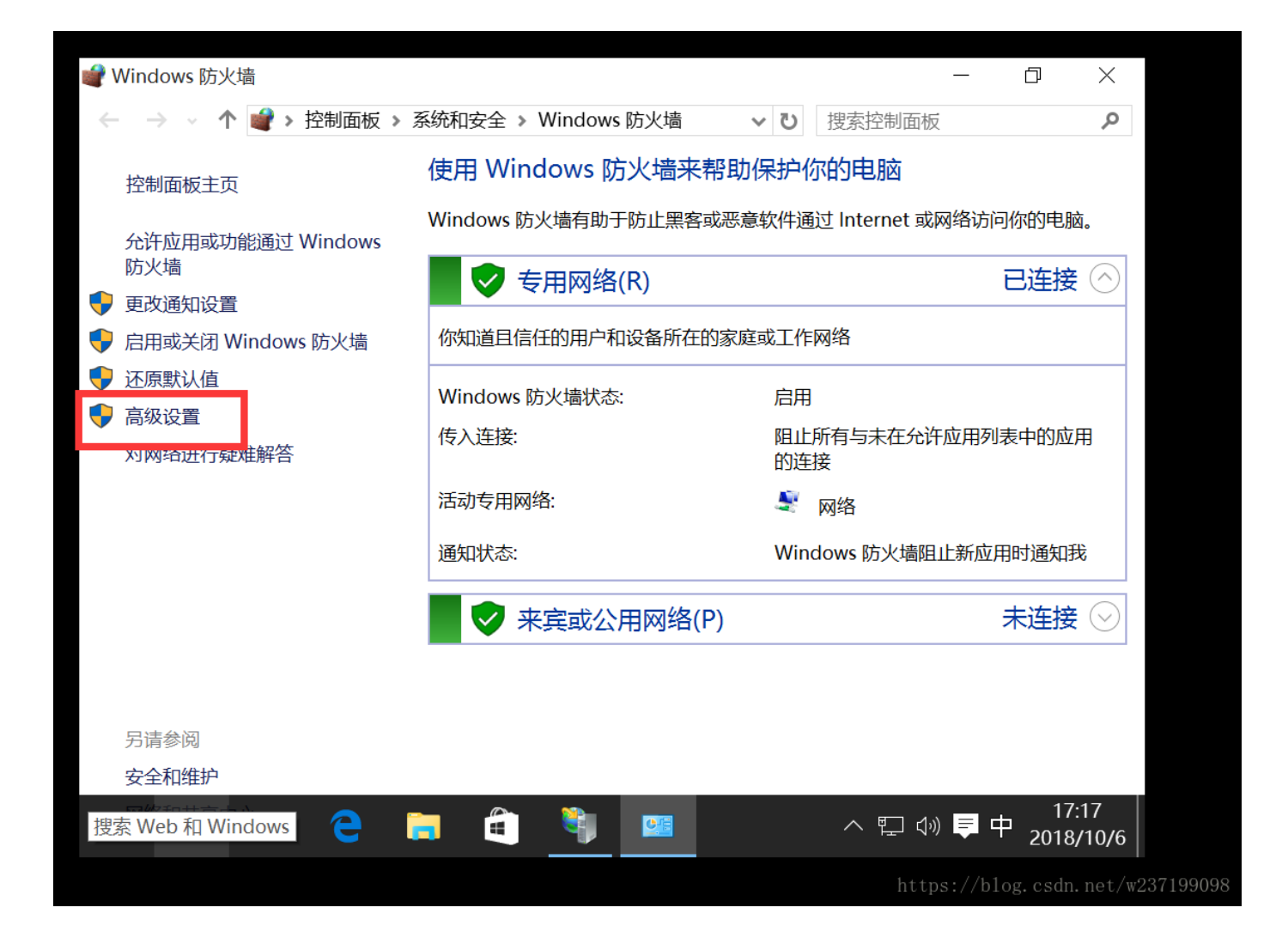

| Windows 10 x64 - VMware Workstation                                                                                                    |                                                       | _                |             | $\times$ |
|----------------------------------------------------------------------------------------------------|-------------------------------------------------------|------------------|-------------|----------|
| Workstation 🕶 📔 💌 🖶 📮 📮 📮 💶 🖃                                                                                                    | II 🗗   🖬                                              |                  |             |          |
| 主页 × → → Windows 10 x64 ×                                                                                                    |                                                       |                  |             |          |
| National Contraction International Contraction International Contractional Contractiona |                                                       |                  |             | ×        |
| 文件(F) 操作(A) 查看(V) 帮助(H)                                                                                                    |                                                       |                  |             | _        |
| <ul> <li>▲ the)+首和 上的高级安全 Wint</li> <li>入站规则</li> <li>名称</li> <li>③ 山站规则</li> <li>▲ 注接安全规则</li> <li>③ "播放到设备"SSDP 发现(UI</li> <li>③ "播放到设备"UPnP 事件(TO</li> </ul>                                                                                                    | 2<br>组  ^<br>DP-In) <u>温放到</u> 设备'<br>CP-In)  "播放到设备' | 操作<br>入站胡<br>翻 穿 | 见则<br>所建规则. |          |
| <b>我则奕型</b><br>选择要创建的防火墙规则类型                                                                                                    |                                                       |                  |             |          |
| <b>步骤:</b><br>再创建的规则类型                                                                                                    |                                                       |                  |             |          |
|                                                                                                    |                                                       |                  |             |          |
|                                                                                                    | <b>پ</b>                                              |                  |             |          |
| ◎                                                                                                    |                                                       |                  |             |          |

| <ul> <li>■ 由血入口</li> <li>● 名称</li> </ul> | <ul> <li>第口(0)     控制 TCP 或 VDP 端口连接的规则     </li> </ul> | ,                      |
|------------------------------------------|---------------------------------------------------------|------------------------|
|                                          | ○ 预定义(2):                                               | _                      |
|                                          | "播放到设备"功能                                               |                        |
| 4                                        | 控制 Windows 体验功能连接的规则                                    | 0                      |
|                                          | ○ <b>自定义 (c)</b><br>自定义规则。                              |                        |
| 要将输入定向到该虚拟机,请将鼠标指针                       | 移入其中或按 Ctrl+G。                                          | https://b📺 😭 📲 🌒 👰 🖙 🥬 |

| Windows 10 x64 - VMware Workstation        |         | - 🗌            | ×      |
|--------------------------------------------|---------|----------------|--------|
| Workstation 🕶 📕 💌 🖨 🕴 💭 💭 💭 💭 🖃 🗔 🗔 🗐 🛅    |         |                |        |
|                                            |         |                |        |
| 导<br>导                                     | ×       |                | ×      |
| 议和端口。                                      |         |                |        |
| 此物则应用于 TCP 还是 1002                         |         | 作              | •      |
|                                            |         | 新建规则           |        |
| O UDP                                      |         | ,<br>/ 按配置文    |        |
|                                            |         | ' 按状态筛         | 选 ▶    |
| 此规则应用于所有本地端口还是特定的本地端口?                     |         | / 按组筛选         | i 🕨    |
|                                            |         | 查看             | •      |
| ● 特正本所編口(5): [80<br>示例: 80, 443, 5000-5010 |         | 刷新<br>  日山利主   |        |
|                                            |         | > 守山列衣<br>  邦助 | ·      |
|                                            |         | 1 19 490       |        |
|                                            |         |                |        |
| < 上一步(B) 下一步(N) > 取                        | 消       |                |        |
|                                            |         |                | 510000 |
| 要将输入定向到该虚拟机,请将鼠标指针移入其中或按Ctrl+G。 https://   | / 🔄 🚱 🖫 | 🚔 📢 🧕          |        |

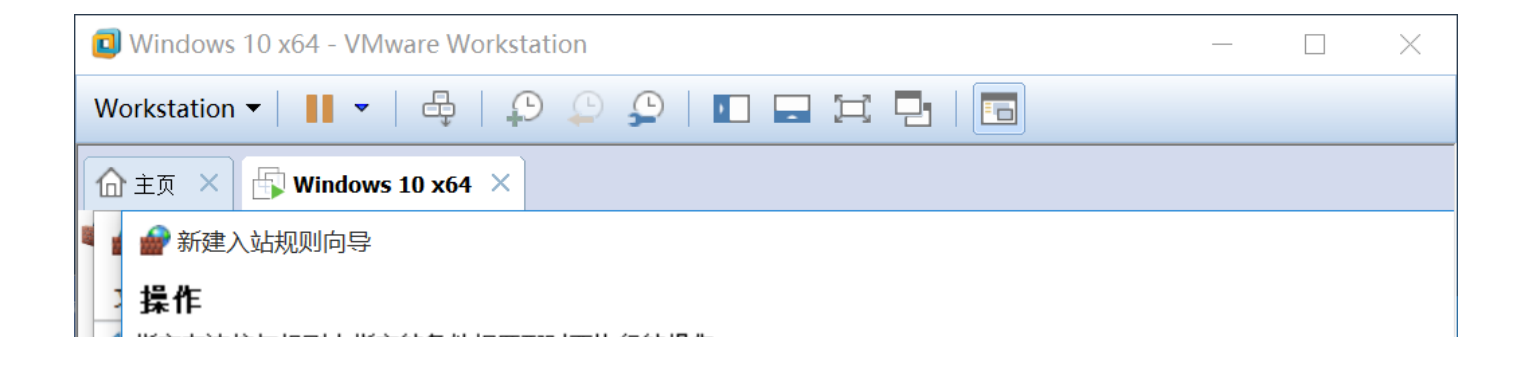

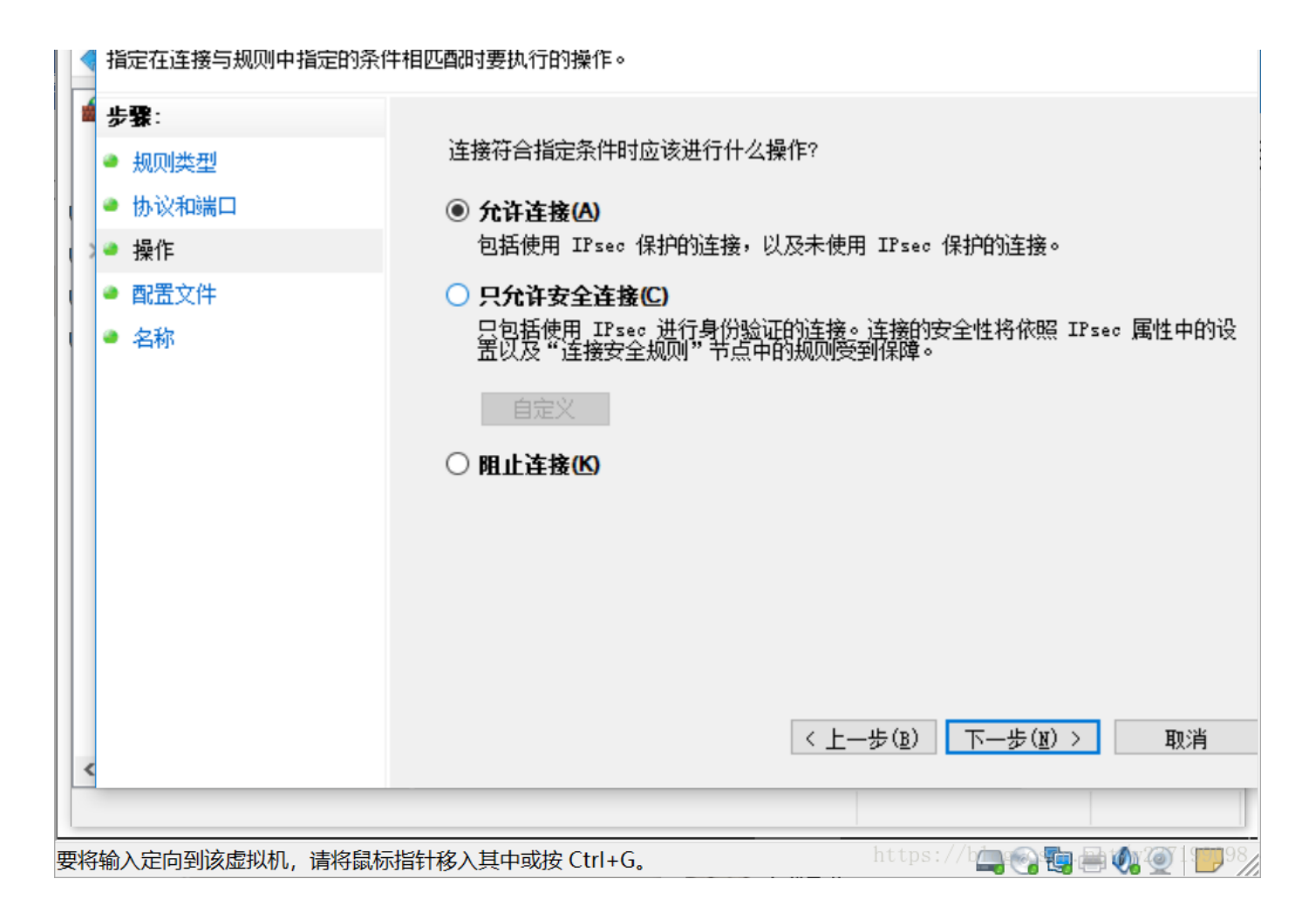

#### • ②.设置入站规则open80

| 全 Win | 入站规则     |                |      |         |      | 操作         |
|-------|----------|----------------|------|---------|------|------------|
|       | 名称       |                |      | 组       | ^    | 入站         |
|       | 🚱 Open80 |                |      |         |      | <b>i</b> 1 |
|       | 🔮 "播放到设  | 禁用规则(I)        |      | "播放到设备  |      | V I        |
|       | 🔮 "播放到设  | 剪切(T)          |      | "播放到设备  | '    |            |
|       | 🔮 "播放到设  | 复制(C)          |      | "播放到设备  | '    |            |
|       | 🔮 "播放到设  | 删除(D)          |      | "播放到设备  | 1    | <b>.</b>   |
|       | 🔮 "播放到设  |                | re   | "播放到设备  |      |            |
|       | 🔮 "播放到设  | 噟性(R)          | re   | "播放到设备  |      | 01         |
|       | 🔮 "播放到设  | 帮助(H)          | re   | "播放到设备" |      | 📑 !        |
|       | 🔮 "播放到设备 | 而式处理服务器(RTCP-s | Stre | "播放到设备  | 8719 | 978        |

## Open80 属性

 $\times$ 

| 作用域    | 高级       | 本地主体  | 远程用户     |
|--------|----------|-------|----------|
| 常规     | 程序和服务    | 远程计算机 | 协议和端口    |
| -协议和端口 |          |       |          |
| 🚽 🥪 😽  | 类型(P): 1 | CP    | <b>~</b> |

| 协议号(型):              | 6                                |
|----------------------|----------------------------------|
| 本地端口( <u>L</u> ):    | 特定端口                             |
| 行程端□(B)·             | 80<br>示例: 80, 443, 5000-5010     |
|                      | 示例: 80, 443, 5000-5010           |
| Internet 控制消息协<br>置: | ·议(ICMP)设 自定义                    |
|                      | https://blog.csdn.net/w237199098 |

#### 完成上述步骤以后<mark>应用</mark>,退出。

那么我们的网站就准备好了。接下来我们需要架设服务器使其能够为外部所访问。

# 2.导入数据库

本部分使用的软件为:

- SQL serve 2008 R2
- R2 SSMS 2008

# I.环境准备

1.安装SQL serve 2008
 2.安装SSMS
 安装过程不再赘述,直接进入正题

Ⅱ.导入数据库

## 注意:如果导入数据库失败,请对数据库文件的权限进行修改

"参考链接: https://blog.csdn.net/zhangguangzong\_/article/details/78310931" 见图:

| Windows 10 x64 - VMware Workstation                                                                                                    |       |         | ×                        |
|----------------------------------------------------------------------------------------------------|-------|---------|--------------------------|
| Workstation 🕶 📕 👻 🖨 💭 💭 💭 🔚 🗔 🖽 📑                                                                                                    |       |         |                          |
|                                                                                                    |       |         |                          |
| <ul> <li>● Microsoft SQL Server Management Studio</li> <li>● 文件(E) 编辑(E) 查看(V) 调试(D) 工具(T) 窗口(W) 社区(C) 帮助(H)</li> <li>● 新建查询(N) □ □ □ □ □ □ □ □ □ □ □ □ □ □ □ □ □ □ □</li></ul>                                                                                                    |       | ×       |                          |
| 対象资源管理器       ↓ ↓ ↓         连接・型型       型ご         #時時       ①         DESKTOP-5H8EVG5 (SQL Server 10.50.40)         前建数据库(N)         単       ●         新建数据库(N)         単       ●         ●       ●         ●       ●         ●       ●         ●       ●         ●       ●         ●       ●         ●       ●         ●       ●         ●       ●         ●       ●         ●       ●         ●       ●         ●       ●         ●       ●         ●       ●         ●       ●         ●       ●         ●       ●         ●       ●         ●       ●         ●       ●         ●       ●         ●       ●         ●       ●         ●       ●         ●       ●         ●       ●         ●       ●         ●       ●         ●       ●     < |       | -       | 5 所有.                    |
| 就绪           加於方音:           DESKTOP=5H8EVG5           法按:                                                                                                    | 添加(4) | <br>)   |                          |
| 要将输入定向到该虚拟机,请将鼠标指针移入其中或按Ctrl+G。                                                                                                    | 0     | <b></b> | <b>)</b> 1 <b>:5</b> 98/ |

| 📵 Window                                                          | s 10 x64 - VMware Workstation                                                                                                    |                      |                | 8  | 2      |     | $\times$ |
|-------------------------------------------------------------------|----------------------------------------------------------------------------------------------------|----------------------|----------------|----|--------|-----|----------|
| Workstation                                                       | ••   •  -  -  -  -  -  -  -  -  -  -  -                                                                                                    |                      |                |    |        |     |          |
| ▲主页 ×                                                             | Windows 10 x64 ×                                                                                                    |                      |                |    |        |     |          |
| 间 附加数                                                             | 定位数据库文件 - DESKTOP-5H8EV                                                                                                    | /G5                  | () <del></del> |    | ×      | 8   | $\times$ |
| <b>选择页</b><br>☑ 常规                                                | 选择文件(S):                                                                                                    |                      |                |    | ^      | 消白  |          |
| <b>连接</b><br>服务器:<br>DESKTOP-5<br>〕连接:<br>₅a<br>型 查看<br><b>进度</b> | <ul> <li>System Volume Information</li> <li>Users</li> <li>Windows</li> <li>Windows</li> &lt;</ul> | ۹<br>۹£              |                |    | *      |     |          |
| 0 8                                                               | 所选路径(E):                                                                                                    | C: \辅导员技能大赛\Database |                |    |        |     |          |
|                                                                   | 文件类型(I):                                                                                                    | 数据库文件(*.mdf)         |                |    | $\sim$ |     |          |
|                                                                   | 文件名(1):                                                                                                    | CounselorContest.mdf |                |    |        | al. |          |
|                                                                   |                                                                                                    | 确定                   |                | 取消 |        | 月   |          |
| 要将输入定向                                                            | 到该虚拟机,请将鼠标指针移入其中或按(                                                                                                    | Ctrl+G.              | ttps://        |    |        |     |          |

# Ⅲ.设置数据库访问权限

找到数据库文件夹位置,添加权限为"EVERYONE"

| 📵 Windows 10 x64 - VMware Workstation   | 8_2 | $\times$ |
|-----------------------------------------|-----|----------|
| Workstation • 📕 •   🖶   💭 💭 💭 🖬 🖬 🖬 🖪 🔚 |     |          |
|                                         |     |          |
| Database 的权限                            |     | $\times$ |
|                                         |     |          |
|                                         | ٩   |          |

|                                         | $\leftarrow \rightarrow$         | 选择用尸或组          |                 |    | X        |  |
|-----------------------------------------|----------------------------------|-----------------|-----------------|----|----------|--|
| 「「「」」の「」」の「」」の「」」の「」」の「」」の「」」の「」」の「」」の「 | 🍊 OneD                           | 选择此对象类型(S):     |                 |    |          |  |
|                                         | 🗢 此电脉                            | 用户、组或内置安全主      | 体               |    | 对象类型(O)  |  |
|                                         | ■ 视频                             | 查找位置(F):        |                 |    |          |  |
|                                         | ▶ 图片                             | DESKTOP-5H8EVG5 | 位署(1)           |    |          |  |
|                                         | 📔 文档                             |                 | <u> ⊻</u> 昌(L/  |    |          |  |
|                                         | 📮 下载                             | 输入对象名称来选择(元     |                 |    |          |  |
|                                         | ▶ 音乐                             | everyone        | 检查名称(C)         |    |          |  |
|                                         | 📕 桌面                             |                 |                 |    |          |  |
|                                         | し 本地                             |                 |                 |    |          |  |
|                                         | 🖆 DVC                            | I               |                 |    |          |  |
|                                         | 🥪 Shar                           | 高级(A)           |                 | 确定 | 取消       |  |
|                                         | 19个项目                            | 地中・「火口          | 列出文件本内容         |    |          |  |
|                                         |                                  |                 | う 山 ス 叶 大 r 3 合 |    |          |  |
|                                         |                                  |                 |                 |    | <u> </u> |  |
|                                         |                                  |                 |                 |    |          |  |
|                                         |                                  |                 |                 |    |          |  |
|                                         |                                  |                 |                 |    |          |  |
| 要将输                                     | 要将输入定向到该虚拟机,请将鼠标指针移入其中或按 Ctrl+G。 |                 |                 |    |          |  |

| 🚺 W                                   | 'indows 10 x64 - VMware W | orkstatio    | n                                               | 8 <u>-1</u> 2 |                | $\times$ |
|---------------------------------------|---------------------------|--------------|-------------------------------------------------|---------------|----------------|----------|
| Workstation 🕶 📕 🕶 🖨 🖕 💭 💭 💭 🔚 🖃 🖼 🎵 🔚 |                           |              |                                                 |               |                |          |
| <b>∂</b> ±                            | 页 × 🕞 Windows 10 x64      | ×            |                                                 |               |                |          |
|                                       |                           |              | ] Database 的权限                                  |               |                | ×        |
|                                       |                           | 大赛           | 安全                                              |               |                |          |
|                                       | t本» ▲ ↑ ↓ ← →             | Ŀ⊡<br>b > \$ | 对象名称: C:\辅导员技能大赛\Database                       |               |                |          |
|                                       | ConeDrive                 | 名称           | 组或用户名(G):<br><b>Mathematicated Users</b>        |               |                | Ĩ        |
|                                       |                           | A            | SYSTEM                                          |               |                |          |
|                                       | ■ 视频                      |              | Administrators (DESKTOP-5H8EVG5\Administrators) | trators)      |                |          |
|                                       | ▶ 图片                      | a            | Service Everyone                                |               |                |          |
|                                       | ■ 文档                      | B            | Users (DESKTOP-5H8EVG5\Users)                   |               |                |          |
| 1                                     | 🕨 下载                      | C            | IIS_IUSRS (DESKTOP-5H8EVG5\IIS_IUSRS)           |               |                |          |
| 此电脑                                   | 🚺 音乐                      | D            | 添加( <u>D</u> )                                  | ł             | 删除( <u>R</u> ) |          |
|                                       | ▶ 桌面                      | 📜 Н          |                                                 |               | 1564           |          |
|                                       | • 本地磁盘 (C:)               | <u> </u>     |                                                 | -             |                | ă I      |
|                                       | 🖆 DVD 驱动器 (D:)            | N            |                                                 |               |                |          |
|                                       | 🥪 Shared Folders 🗸        | R            |                                                 |               |                |          |

| 19个项目 选中1个项目         | 读取和执行<br>列出文件夹内容<br>读取 |           |                                                      |
|----------------------|------------------------|-----------|------------------------------------------------------|
| 要将输入定向到该虚拟机,请将鼠标指针移入 | 其中或按 Ctrl+G。           | https://b | <b>; = 0;</b> () ()///////////////////////////////// |

点击确定以后,我们的服务器就算搭建完成了。现在外界可以通过互联网访问我们的 网站了